# Information Sharing Entity List

A guide for organisations on how to use the ISE List

## What is the ISE List

The Information Sharing Entity (ISE) List is a searchable database that can be used to identify organisations and services prescribed under the Child Information Sharing Scheme (CISS) and the Family Violence Information Sharing Scheme (FVISS).

### Where can I access the ISE List

ISEs can access the list via the Victorian Government website – just navigate to the <u>'About the</u> <u>information sharing and MARAM reforms</u>' webpage and select the 'Access the ISE list' button.

ISEs to not have to request access in advance to view the ISE List.

## What are the search fields

When you navigate to the ISE List, you will find the following search fields:

| Organisation Name<br>Organisation | 'Organisation Name' is an open text field. It can be used to type<br>the name of the organisation or service you wish to search for.<br>It is not necessary to complete every field in order to search. If<br>you know the name of the organisation, it is recommended that<br>you type their name into the 'Organisation Name' field and<br>click search |  |  |  |  |
|-----------------------------------|----------------------------------------------------------------------------------------------------|--|--|--|--|
| Funded For                        | 'Funded For' is a drop down box. It can be used to select a type<br>of service that can share information under CISS and FVISS.<br>Types of services include Alcohol and Other Drug Services,<br>Specialist Family Violence Services and Youth Support Services                                                                                           |  |  |  |  |
| FVISS/CISS                        | 'FVISS/CISS' is a drop down box. It can be used to select the<br>scheme the organisation is prescribed under. Options include:<br>'FVISS', 'CISS' or 'Both' schemes                                                                                                    |  |  |  |  |
| Risk Assessment Entity Ono Oyes   | 'Risk Assessment Entity' is a radio button. It can be used to see<br>if an organisation is prescribed as a Risk Assessment Entity<br>(RAE) under FVISS. RAEs include Police, Child Protection and<br>the Orange Door                                                                                                    |  |  |  |  |
| Statewide Service Ono Oyes        | 'Statewide Service' is a radio button. It can be used to see if an<br>ISE is a local or statewide service. Note this is not a mandatory<br>field so results will sometimes appear blank                                                                                                    |  |  |  |  |

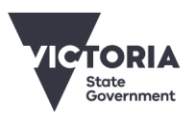

## How do I use the ISE List

#### How to search for an organisation or service

To search for an organisation or service, type their name into the 'Organisation Name' field and click search:

Organisation Name

Organisation

For example, to confirm if Access Health and Community are an ISE, just type Access Health and Community into the 'Organisation Name' field and click search:

| Organisation Name                 |                                       |
|-----------------------------------|---------------------------------------|
| Access Health and Community       | 1. Type 'Access Health and Community' |
| Funded For                        |                                       |
|                                   | •                                     |
| FVISS/CISS                        |                                       |
| Risk Assessment Entity ◎no ◎yes   |                                       |
| Statewide Service Ono Oyes        |                                       |
| Search Clear<br>2. Click 'Search' |                                       |

#### Note: You do not have to complete every field in order to search.

If the organisation you searched for is an ISE, then one or more entries will be shown below. For example:

| 1 entries found for Organisation-Access Health and Community and Funded For-Alcohol and Other Drugs |                         |            |     |                   |       |           |  |
|----------------------------------------------------------------------------------------------------|-------------------------|------------|-----|-------------------|-------|-----------|--|
| Organisation Funded For                                                                             |                         | FVISS/CISS | RAE | Statewide Service | Email | Telephone |  |
| Access Health and Community                                                                         | Alcohol and Other Drugs | Both       | no  |                   |       |           |  |

The above results show that Access Health and Community are an ISE under both CISS and FVISS. This is shown by the word 'Both' in the 'FVISS/CISS' column. The results also show that Access Health and Community are not a RAE. This is shown by the word 'no' in the column 'RAE'. It is not shown if Access Health and Community are a local or statewide service. 'Statewide Service' is not a mandatory field and will sometimes appear blank.

#### How to search using other search fields

'Funded For', 'FVISS/CISS', 'RAE' and 'Statewide Service' are other search parameters that can be used to identify an ISE.

For example, if you are trying to identify an ISE that is prescribed under FVISS and delivers Specialist Family Violence Services, you can use the 'Funded For' drop down to select 'Specialist Family Violence Services' and the 'FVISS/CISS' drop down to select FVISS:

| Organisation Name                                                                                                    |
|----------------------------------------------------------------------------------------------------|
| Organisation                                                                                                    |
| Funded For  1. Select 'Specialist Family Violence Services'                                                                                                    |
| FVISS/CISS     FVISS     2. Select 'FVISS'       Risk Assessment Entity     Ono     Ves                                                                                                    |
| Statewide Service Ono Oyes                                                                                                    |
| Search Clear                                                                                                    |
| Note: As 3. Click 'Search'<br>'e, it is not necessary to complete every field in order to search for an ISE<br>'Organisation Name' can be left blank if you wish to search for an unknown ISE |
| or gama dior rame can be rere brank in you want to sear cirror an anknowing.                                                                                                    |

Once you click search, you can scroll down to find your search results:

| 114 entries found for Fu | unded For~Specialist Fa   | mily Violence Servi   | ices and EVISS/  | CISS~EVISSIBoth |
|--------------------------|---------------------------|-----------------------|------------------|-----------------|
| In- enclies found for re | inded i or opecialist i a | inning violence bervi | ices and 1 visa/ | 0001100000000   |

| Organisation       | Funded For                          | FVISS/CISS | RAE Statewide Service | Email                              | Telephone    |
|--------------------|-------------------------------------|------------|-----------------------|------------------------------------|--------------|
| Anglicare Victoria | Specialist Family Violence Services | Both       | yes                   | infosharingmfv@anglicarevic.org.au | 03 9721 3688 |
| Annie north        | Specialist Family Violence Services | Both       | yes                   | ia@annienorth.org.au               | 0438 850 760 |
| Austin Health      | Specialist Family Violence Services | Both       | yes                   |                                    |              |

The above snippet shows that there are currently 144 ISEs (as at June 2020) that deliver Specialist Family Violence Services and are prescribed under FVISS.

If you are trying to identify all organisations that are prescribed as a RAE under FVISS, you can use the 'RAE' radio button to select 'yes':

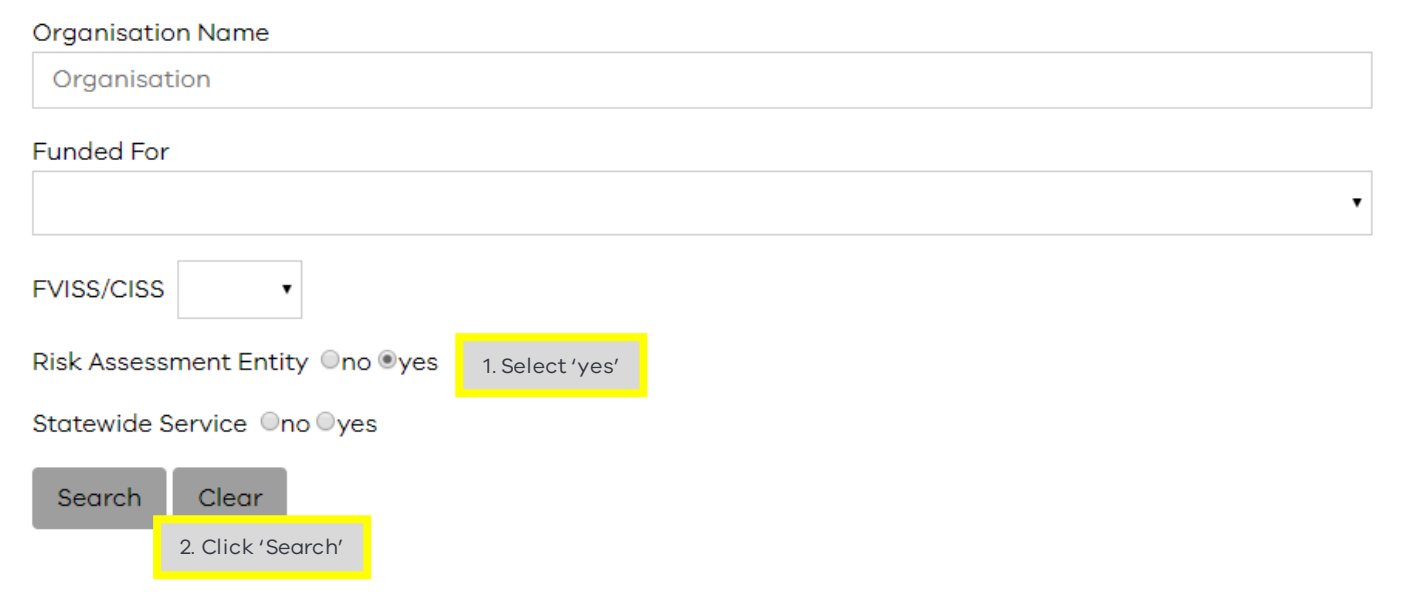

Once you click search, you can scroll down to find your search results:

| 183 entries found for RAE-true |                                        |            |     |                      |                                    |                             |  |
|--------------------------------|----------------------------------------|------------|-----|----------------------|------------------------------------|-----------------------------|--|
| Organisation                   | Funded For                             | FVISS/CISS | RAE | Statewide<br>Service | Email                              | Telephone                   |  |
| Anglicare Victoria             | Caring Dads Program                    | Both       | yes |                      |                                    | 03 9731 5200 / 0439 655 018 |  |
| Anglicare Victoria             | Child FIRST                            | Both       | yes |                      |                                    |                             |  |
| Anglicare Victoria             | Specialist Family<br>Violence Services | Both       | yes |                      | infosharingmfv@anglicarevic.org.au | 03 9721 3688                |  |

The above snippet shows that there are currently 183 ISEs (as at June 2020) that are Risk Assessment Entities.

#### **Contact details**

In addition to an organisations name and the schemes it is prescribed under, some search results will also show an organisations email and telephone number.

#### Note: 'Email' and 'Telephone' are not mandatory fields and will sometimes appear blank.

If your organisation is missing from the ISE List or you want to update your details, please email <u>CISandFVIS@education.vic.gov.au</u> and your request will be actioned in 48 business hours.